## Chapter 5. Searching Payment History and RA Access

Searching payment history locates payments made to the provider and allows access to copies of the Remittance Advice (RA).

NOTE: Pharmacy RAs are not available through this feature.

## 5.1 Accessing search payment history

To access this feature:

1. Click on **Search Payment History** from the **My Home** page under **Provider Services** or within the **Claims** tab submenu. The **Search Payment History** screen will appear. This screen will prepopulate with the provider's information.

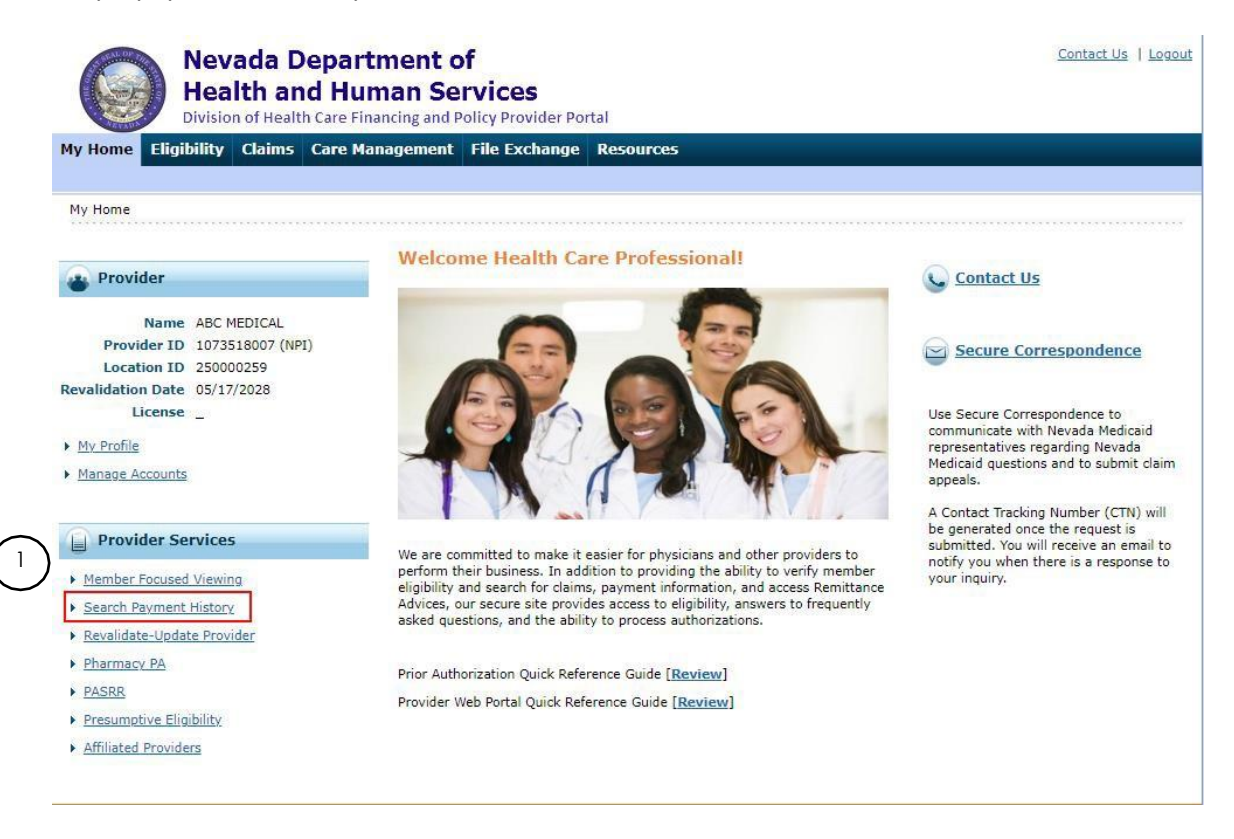

- Search for payments by entering information in the appropriate fields. Payment Method and Payment Type default to "All." Fields with a red asterisk (\*) are required. The Check #/RA # field is optional and can be either the check # or RA #. It must be numeric up to nine digits and exist within the specified date range.
- 3. Enter **Issue Date From** and **To** date. The date cannot span more than 90 days between the **From** and **To** dates, however you can search as far back as 18 months.
- 4. Click Search.

|          |                                                          | Nevada D<br>Health an<br>Division of Healt                                             | epartment o<br>d Human Se<br>h Care Financing and P | o <b>f</b><br>rvices<br><sup>rolicy Provider I</sup> | Portal            |             |      | Contact Us   Logout |
|----------|----------------------------------------------------------|----------------------------------------------------------------------------------------|-----------------------------------------------------|------------------------------------------------------|-------------------|-------------|------|---------------------|
| M<br>Sei | y Home Eligi                                             | ibility Claims<br>arch Payment His                                                     | Care Management<br>story   Treatment Histor         | File Exchang                                         | e Resources       |             |      |                     |
| 9        | <u>Claims</u> > Search<br>Search Payme                   | Payment History<br>ent History                                                         |                                                     |                                                      |                   |             |      | ?                   |
|          | Provider Infor                                           | mation                                                                                 |                                                     |                                                      |                   |             |      |                     |
|          |                                                          | Provider ID 11                                                                         |                                                     | ID Type<br>Location ID                               | NPI<br>003        | N           | ame  |                     |
|          | * Indicates a<br>Placeholder for<br>Payme<br>Jissue Date | required field.<br>configurable text.<br>ent Method All<br>*From 0 01/24<br>earch Rese | 2<br>4/2017 IE                                      | Payment Type<br>*To <del>O</del>                     | All<br>04/24/2017 | Check # / F | RA # |                     |

The search results display as shown below.

| earch Results | <b>i</b>       |              |                       |                   |               |
|---------------|----------------|--------------|-----------------------|-------------------|---------------|
| Issue Date    | Payment Method | Payment Type | Check # / RA #        | Total Paid Amount | RA Copy (PDF) |
| 09/30/2011    | ACH            |              | 000466391 / 002316975 | \$61.27           | BA            |
| 08/05/2011    | ACH            |              | 000463717 / 002310496 | \$2,058.25        | RA            |
| 07/29/2011    | ACH            |              | 000461658 / 002305371 | \$1,299.90        | RA            |
| 07/22/2011    | ACH            |              | 000459607 / 002300221 | \$297.02          | RA            |
| 07/22/2011    | ACH            |              | 000459757 / 002301356 | \$302.55          | RA            |
| 07/22/2011    | ACH            |              | 000459650 / 002300328 | \$2,186.94        | RA            |
| 07/15/2011    | ACH            |              | 000457691 / 002296309 | \$158.47          | RA            |
| 07/15/2011    | ACH            |              | 000457531 / 002295141 | \$250.00          | RA            |
| 07/15/2011    | ACH            |              | 000457552 / 002295180 | \$801.15          | RA            |
| 07/15/2011    | ACH            |              | 000457590 / 002295276 | \$132,591.03      | RA            |

| Issue Date – Date the | payment was | issued/paid |
|-----------------------|-------------|-------------|
|-----------------------|-------------|-------------|

Payment Method – Payment method code

Payment Type – Not used - field is blank

<u>Check#/RA#</u> – Check number and RA number

Total Paid Amount – Amount of payment made to provider

<u>RA Copy (PDF)</u> – Link to view, print or download to user's computer. This requires PDF software.

If the RA is too large to display, you will get an error message instead of downloaded RA. You will need to contact <u>Customer Service</u> for assistance.

| Code | Description                                                                                  |  |  |  |
|------|----------------------------------------------------------------------------------------------|--|--|--|
| ACH  | Electronic payment was made to the provider through an Automated Clearing House (ACH).       |  |  |  |
| СНК  | A live check was issued for payment.                                                         |  |  |  |
| FWT  | Payment was sent to the provider by a wire transfer.                                         |  |  |  |
| NON  | The data on this page is for informational purposes only and no dollars are to be disbursed. |  |  |  |

## 5.2 Logging out of search payment history

After verifying a payment, it is strongly recommended that you log off after each session. This will ensure PHI is secure and makes the login readily available for the next user.

To log out:

- 1. Click Logout. The Logout Confirmation screen displays.
  - *Solutional Constant Section 2018 Section 2018 Section 2018 Section 2018 Section 2018 Constant Constant Con*

| Nevada Departme<br>Health and Huma<br>Division of Health Care Financia | ent of<br><b>n Services</b><br>ng and Policy Provider Portal |                  | Contact Us   Logout |
|------------------------------------------------------------------------|--------------------------------------------------------------|------------------|---------------------|
| ly Home Eligibility <mark>Claims</mark> Care Manag                     | ement File Exchange Resources                                |                  |                     |
| arch Claims   Search Payment History   Treatme                         | at History                                                   |                  |                     |
| <u>Claims</u> > Search Payment History                                 |                                                              |                  |                     |
|                                                                        |                                                              |                  |                     |
| Search Payment History                                                 |                                                              |                  | ?                   |
| Provider Information                                                   |                                                              |                  |                     |
| Provider ID 11                                                         | ID Type NPI                                                  | Name             |                     |
|                                                                        | Location ID 003                                              |                  |                     |
| * Indicates a required field.                                          |                                                              |                  |                     |
| Placeholder for configurable text.                                     |                                                              |                  |                     |
| Payment Method All 🗸                                                   | Payment Type All                                             | ✓ Check # / RA # |                     |
| Issue Date *From 0 01/24/2017                                          | *To 0 04/24/2017                                             |                  |                     |
|                                                                        |                                                              |                  |                     |
|                                                                        |                                                              |                  |                     |
| Search Reset                                                           |                                                              |                  |                     |

2. To go back to previous screen, click **OK** or **Cancel**.

| Logout Confirmation              | × |  |  |  |  |
|----------------------------------|---|--|--|--|--|
| Are you sure you want to logout? |   |  |  |  |  |
| 2<br>OK Cancel                   |   |  |  |  |  |

After clicking **OK**, you will be taken back to the **Provider Login Home** page.